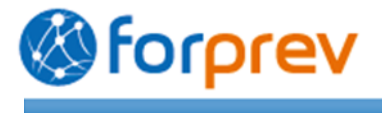

# 2014

# **AIDE-MEMOIRE**

# **Forprev** Déposer une demande initiale en tant entreprise

Version 1

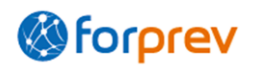

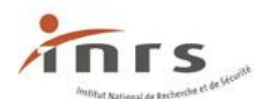

# Sommaire

| Introduction                                                        |
|---------------------------------------------------------------------|
| Etapes de la demande initiale4                                      |
| Partie 1 - Créer un compte provisoire4                              |
| <b>1.</b> Accéder à la demande de compte provisoire4                |
| <b>2.</b> Renseigner la demande de compte provisoire5               |
| 3. Réception des identifiants de connexion                          |
| Partie 2 - Accéder à la demande initiale6                           |
| <b>1</b> . Se connecter pour la première fois à la demande initiale |
| <b>2.</b> Se connecter les fois suivantes à la demande initiale     |
| Partie 3 - Le tronc commun8                                         |
| <b>1</b> . Renseigner le tronc commun9                              |
| <b>2.</b> Modifier le tronc commun                                  |
| <b>3.</b> Ajouter des entités associées12                           |
| 4. Modifier une entité associée15                                   |
| Partie 4 - Les habilitations15                                      |
| <b>1</b> . Créer une demande d'habilitation15                       |
| 2. Modifier une demande d'habilitation23                            |
| 3. Créer une autre demande d'habilitation                           |
| Partie 5 - Envoyer la demande initiale25                            |
| <b>1</b> . Relire la demande avant envoi25                          |
| <ol> <li>Envoyer la demande initiale</li></ol>                      |
| Pour vous aider sur Forprev29                                       |

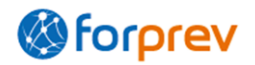

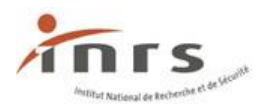

# Introduction

Ce guide s'adresse aux entreprises souhaitant effectuer une demande initiale d'habilitation. Les entreprises à la différence des organismes de formation ne forment que leurs propres salariés.

Vous trouverez dans ce document les principaux éléments vous permettant de déposer une demande initiale d'habilitation via Forprev en tant qu'entreprise pour l'un des dispositifs de formation démultipliés.

Un autre document d'aide est disponible pour les organismes de formation depuis la page : <u>https://www.forprev.fr/public/edito/site/html/documentation/documentation.html</u>.

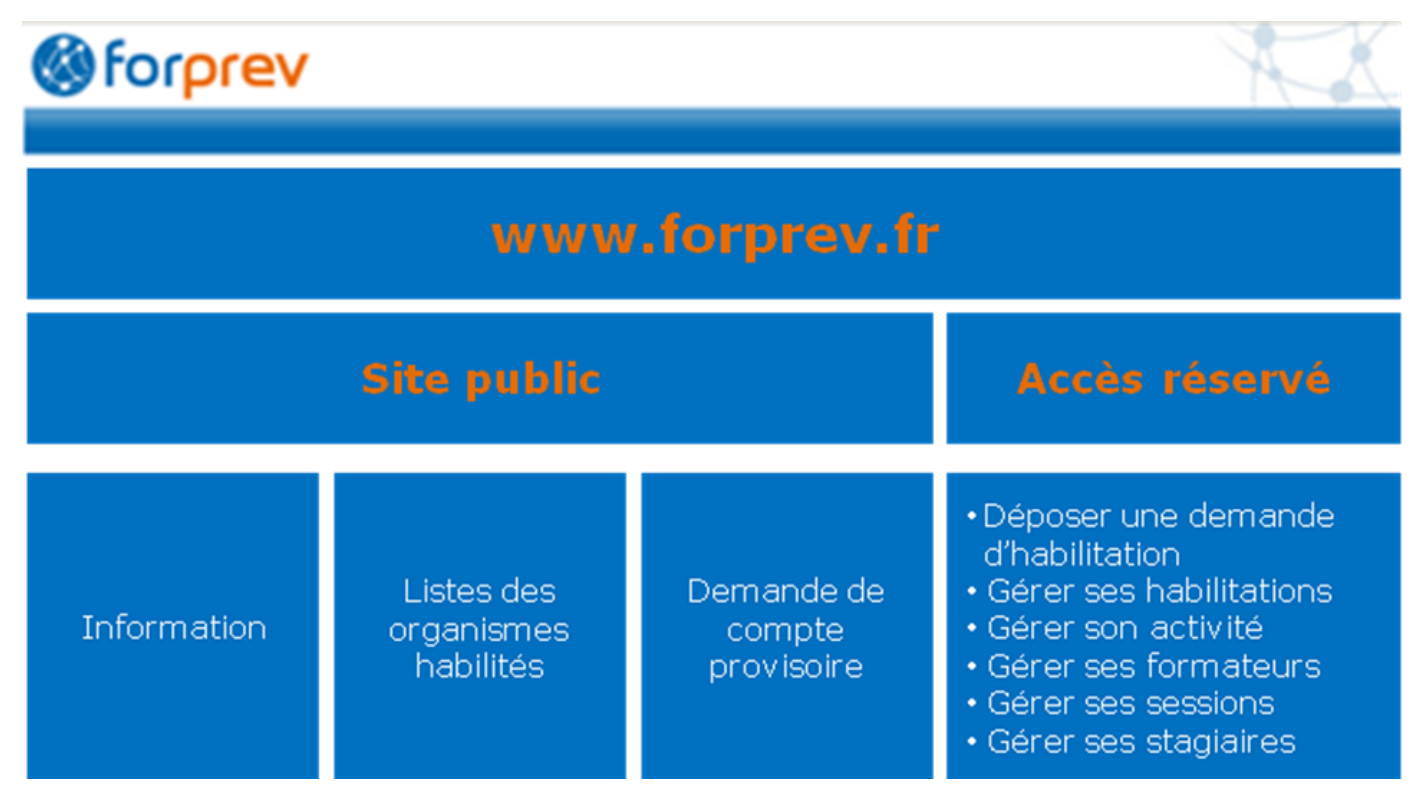

Le site <u>www.forprev.fr</u> comporte **deux espaces** distincts :

- la partie publique, accessible à tous les internautes, présentant toutes les informations relatives à l'habilitation et aux dispositifs de formation démultipliés,
- l'application proprement dite, partie accessible uniquement après authentification.

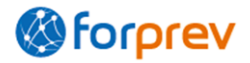

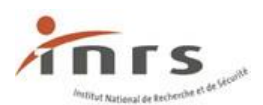

# **Etapes de la demande initiale**

- 1. Créer un compte provisoire
- 2. Se connecter avec les identifiants reçus par mail
- 3. Renseigner le tronc commun
- 4. Enregistrer les entités associées (facultatif)
- **5.** Renseigner **toutes** les demandes d'habilitation (rattacher les entités associées précédemment créées et renseigner les formateurs dans chaque habilitation)
- 6. Relire la demande
- 7. Envoyer la demande

## **Partie 1 - Créer un compte provisoire**

La première étape pour renseigner la demande initiale est de créer un compte provisoire qui permettra la connexion au formulaire.

Ce compte servira uniquement pour cette étape, suite à la validation de l'habilitation par la Commission Nationale d'Habilitation un identifiant définitif sera envoyé au correspondant habilitation entité, aux formateurs de l'entreprise (si ceux-ci ne disposent pas déjà d'un compte) et aux éventuels correspondants entités associées.

### **1.** Accéder à la demande de compte provisoire

Il existe deux accès au formulaire de création d'un compte provisoire :

• Depuis le site <u>www.forprev.fr</u> : Les habilitations > Dossier d'habilitation puis Demander un compte provisoire .

| Accueil                                                                                                    | Présentation         | Les dispositifs         | Les habilitations      | Les formateurs |   |
|----------------------------------------------------------------------------------------------------|----------------------|-------------------------|------------------------|----------------|---|
| Bienvenu                                                                                                    | e                    |                         | SST                    |                |   |
| La formation est un moven privilégié pour développe                                                                                                    |                      |                         | Prap IBC               |                |   |
| Pour démultiplier les actions de formation et en ouvri<br>et l'Assurance Maladie – Risques Professionnels ont n<br>formations au niveau national : Forprev. |                      |                         | Prap 2S                |                |   |
|                                                                                                    |                      |                         | CPS-ID                 |                |   |
| La mise en œ                                                                                                    | uvre des formation   | ns est confiée à des or | Amiante s/s 3          | M              |   |
| Vous trouvere                                                                                                    | ez sur ce site toute | s les informations pou  | Dossier d'habilitation |                | < |

• L'URL directe : <u>https://www.forprev.fr/public/gestionCompteProvisoire/creerCompteProvisoire.action</u>

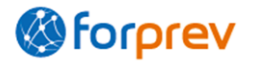

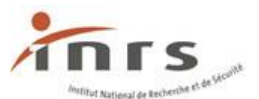

## 2. Renseigner la demande de compte provisoire

| Demander un compte provisoire                    |                                                                                          |
|--------------------------------------------------|------------------------------------------------------------------------------------------|
| Nom * :                                          |                                                                                          |
| Prénom * :                                       |                                                                                          |
| Adresse mail * :                                 |                                                                                          |
| Confirmation de l'adresse mail $*$ :             |                                                                                          |
| Renseignez ici le texte de l'image ci-contre * : | Te/ <i>T</i> ≉                                                                           |
|                                                  | Veuillez recopier le mot affiché sous forme d'une image dans la zone prévue à cet effet. |
|                                                  | Annuler Transmettre                                                                      |

Pour renseigner la demande de compte provisoire, il faut renseigner les champs « Nom », « Prénom », « Adresse mail », « Confirmation de l'adresse mail ».

Une adresse mail ne peut être utilisée **qu'une fois** pour créer un compte provisoire.

Renseigner les champs du formulaire de demande de compte provisoire puis cliquer sur Transmettre, pour recevoir un e-mail émis par NO-REPLY-PROD.FORPREV@INRS.FR. Cet email est émis **instantanément** et contient le mot de passe nécessaire à la connexion sur l'environnement provisoire de saisie de la demande d'habilitation.

Relire les informations avant la transmission de la demande de compte provisoire, pour éviter les erreurs de saisie dans l'adresse mail.

| Forprev                                                                                                    | ×      |
|----------------------------------------------------------------------------------------------------|--------|
| <ul> <li>Votre compte a bien été créé. Un mail a été envoyé à l'adresse indiquée avec vos informatio<br/>connexion.</li> </ul> | ins de |
| Fermer                                                                                                    |        |
|                                                                                                    |        |
|                                                                                                    |        |

## 3. Réception des identifiants de connexion

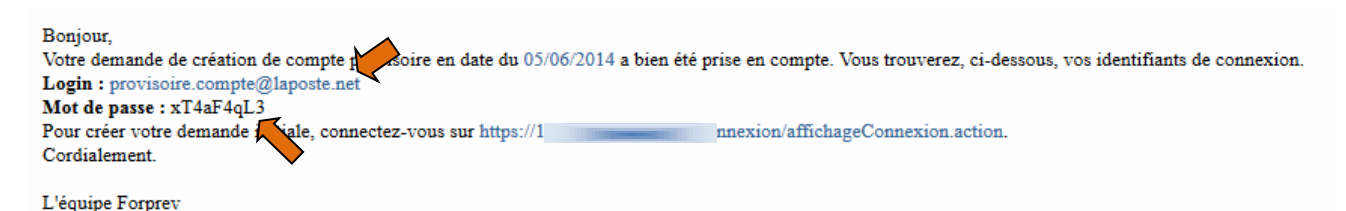

L'identifiant (ou login) est l'adresse renseignée lors de la demande de compte provisoire.

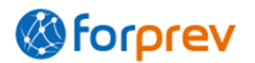

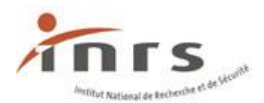

# Partie 2 - Accéder à la demande initiale

# 1. Se connecter pour la première fois à la demande initiale

Accéder à <u>www.forprev.fr</u> puis cliquer sur <u>Connexion</u> ou accéder directement à la page : <u>https://www.forprev.fr/public/connexion/affichageConnexion.action</u>.

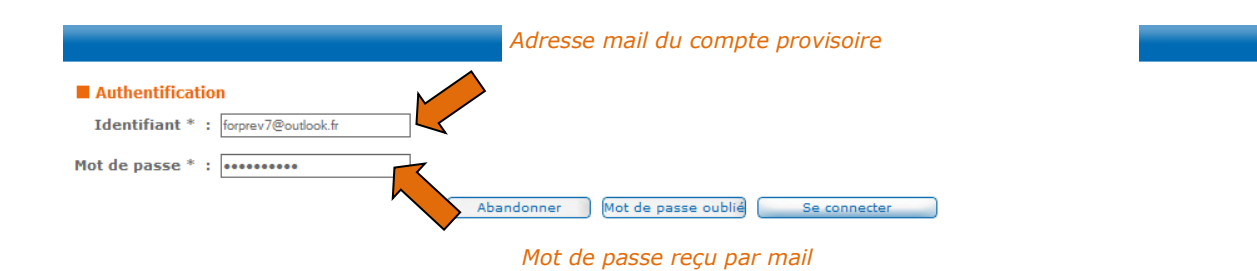

Renseigner les champs d'authentification avec les données reçues par mail puis cliquer sur Se connecter.

Bien respecter la casse (majuscules/minuscules) du mot de passe reçu.

Lors de la première connexion, il faut personnaliser le mot de passe :

| Changer de mot de passe                  |
|------------------------------------------|
| Login : provisoire.compte@laposte.net    |
| Mot de passe actuel * :                  |
| Nouveau mot de passe * :                 |
| Confirmation du nouveau mot de passe * : |
| (Abandonner ) Changer                    |

Resaisir le « Mot de passe actuel » puis saisir le « Nouveau mot de passe » et la « Confirmation du nouveau mot de passe », cliquer sur Changer .

Le nouveau mot de passe doit être composé de **7 caractères** minimum dont au moins **1** majuscule et **1 chiffre**.

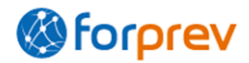

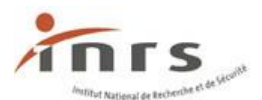

La page d'accueil de la demande initiale s'affiche.

| Bonjour : Provisoire Compte | 3<br>• • 05/06/2014 15:30                                                                                                    |  |
|-----------------------------|----------------------------------------------------------------------------------------------------|--|
| Date de dermere connexion   | 1 : 03/00/2014 13:30                                                                                                    |  |
|                             |                                                                                                    |  |
| Demandes provisoires —      |                                                                                                    |  |
| 0 élément(s) trouvé(s)      | Résultats par page : 5 • OK         << <page 0="" 1="" :="" ok="">&gt;&gt;         5 • • • • • • • • • • • • • • • • • • •</page> |  |
|                             | Date de<br>mise à jour         Numéro         Etat           1         ▲▼         ▲▼         ▲▼                                   |  |
|                             | Acceder à ma demande Copier demande                                                                                               |  |
| Numéro :                    |                                                                                                    |  |
| Date d'envoi :              |                                                                                                    |  |
| Date de mise à jour :       |                                                                                                    |  |
| Etat de la demande :        |                                                                                                    |  |
| Commentaire :               | in.                                                                                                    |  |
|                             | Changer mot de passe Imprimer Démarrer ma demande                                                                                 |  |

Cliquer sur **Démarrer ma demande**, le détail du tronc commun s'affiche (cf. *Partie 3 - Le tronc commun, p. 8*).

# 2. Se connecter les fois suivantes à la demande initiale

Accéder à <u>www.forprev.fr</u> puis cliquer sur <u>Connexion</u> ou accéder directement à la page : <u>https://www.forprev.fr/public/connexion/affichageConnexion.action</u>.

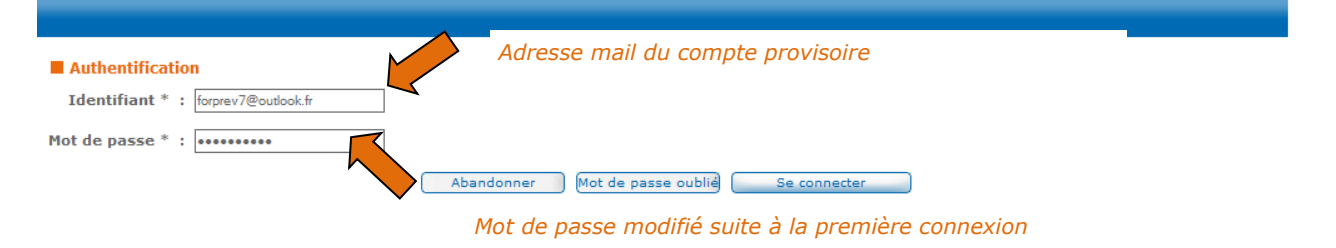

Une fois les champs de connexion renseignés, cliquer sur <u>se connecter</u>.

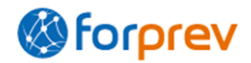

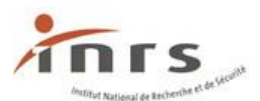

La page d'accueil de la demande initiale s'affiche.

| Date de dernière connexion : 05/06/2014 15:30                                                   |
|-------------------------------------------------------------------------------------------------|
| Demandes provisoires                                                                            |
|                                                                                                 |
|                                                                                                 |
| 1 élément(s) trouvé(s) Résultats par page : 5 V OK << <page 1="" :="" ok="">&gt;&gt; 5 2</page> |
| Date de mise à jour     Numéro     Etat       1     AP     AP       05/06/2014     En cours     |
| Acceder à ma demande Copier demande                                                             |
| Numéro :                                                                                        |
| Date d'envoi :                                                                                  |
| Date de mise à jour : 05/06/2014                                                                |
| Etat de la demande : En cours                                                                   |
| Commentaire :                                                                                   |
|                                                                                                 |
| Changer mot de passe Imprimer Démarrer ma demande                                               |

Cliquer sur Acceder à ma demande.

#### Affichage de la page du résumé de la demande.

#### Saisir la demande initiale

| N° de demande : 100755     | Date demande : 05/06/2014 Etat de la demande : En cours Date d'envoi : 05/06/2014                  |
|----------------------------|----------------------------------------------------------------------------------------------------|
| Informations du tronc o    | commun                                                                                             |
| Date de mise à jour        | : 18/06/2014                                                                                       |
| Demande OF/Entreprise      | : Entreprise                                                                                       |
| Régime général             | : Oui                                                                                              |
| SIRET                      | : 45253863000024                                                                                   |
| Raison sociale de l'entité | : Entreprise                                                                                       |
| Nom commercial             | :                                                                                                  |
| Structure nationale        | : Non                                                                                              |
| Informations habilitation  | ons                                                                                                |
| 0 élément(s) trouvé(s) R   | Lésultats par page : 10 💌 OK) << <page 0="" 1="" :="" ok="">&gt;&gt; €</page>                      |
|                            | Domaine/niveau                                                                                     |
|                            |                                                                                                    |
|                            |                                                                                                    |
| Retour                     | Imprimer Accéder au tronc commun Accéder habilitation Nouvelle habilitation Visualiser avant envoi |

## Partie 3 - Le tronc commun

Le tronc commun concerne la saisie des données qui seront communes ou utilisées dans les habilitations, comme les données sur l'entité habilitée et les entités associées. Ces informations ne sont donc à saisir qu'une fois dans la partie **Tronc commun**.

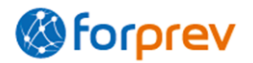

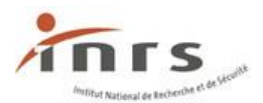

### 1. Renseigner le tronc commun

Les informations saisies sur la page Détail tronc commun sont relatives à l'entité qui portera l'habilitation.

| Détail tronc commun              |                              |
|----------------------------------|------------------------------|
| Date de mise à jour : 30/04/2013 | Demande OF/Entreprise * : OF |
| Régime général * :               | SIRET * :                    |
| Raison sociale de l'entité * :   | Nom commercial :             |
| Structure nationale * : Non 💌    | Raison Sociale du siège * :  |

#### Demande OF/Entreprise

Sélectionner « Entreprise ».

**OF** = organisme de formation / **Entreprise** = entreprise dispensant des formations en santé et sécurité au travail en interne, pour ses salariés.

Le choix d'un statut (OF ou Entreprise) permet d'afficher des champs spécifiques de renseignement de la demande initiale.

La modification du champ « **Demande OF/Entreprise** » modifie la structure de la demande. Veiller à le modifier au début de la saisie de la demande.

#### **Structure nationale**

**Oui** = Ce choix permet de renseigner la raison sociale du siège et l'adresse de correspondance du siège social.

|                 | - E Adresse de Correspondance du siège    | - |
|-----------------|-------------------------------------------|---|
|                 | 6 rue de la                               |   |
| Adresse * :     |                                           |   |
|                 |                                           |   |
| Code postal * : | 33300 Ville * : BORDEAUX VPays * : FRANCE |   |

Si l'entreprise est à structure nationale, renseigner la rubrique « **Adresse de Correspondance du** siège ».

#### Responsable de l'organisation

| 🖃 Respo    | nsable de | l'organi | sme / l'en | tre | eprise |
|------------|-----------|----------|------------|-----|--------|
| Civilité * | :         | ~        | Nom *      | :   |        |
| Prénom *   | :         |          | Fonction * | :   | ~      |

Saisir les informations relatives au responsable de l'organisation.

#### Correspondant habilitation entité

Le correspondant habilitation entité est le contact privilégié entre l'entreprise demandeuse et le réseau INRS – Assurance maladie/Risques professionnels.

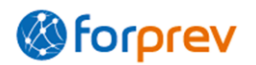

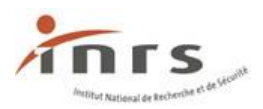

| $\Box$ | Corres | pondant | habilitation | entité - |
|--------|--------|---------|--------------|----------|
|--------|--------|---------|--------------|----------|

| Civilité * :     | Nom *                 | : |
|------------------|-----------------------|---|
| Prénom * :       | Date de naissance *   |   |
| Adresse mail * : | Numéro de téléphone * | : |

#### Adresse mail

Boite de réception des informations de connexion du correspondant habilitation entité après validation de la demande d'habilitation.

#### Adresse de correspondance de l'entité demandeuse

Adresse de réception des courriers.

| 😑 Adresse de correspondance de l'ent     | tité demandeuse                     |   |
|------------------------------------------|-------------------------------------|---|
| Adresse postale * :                      | .:i<br>Ville * :                    |   |
| Informations rela                        | atives à l'entité demandeuse        |   |
|                                          |                                     |   |
| Statut juridique * :                     | Date de création * :                |   |
| Code NAF * :                             | N° de déclaration d'existence * :   |   |
| Certificats entités * :                  | i.                                  |   |
| Domaines interventions * :               |                                     |   |
| Expérience prévention * :                | .::                                 |   |
| Actions de formation mises en oeuvre * : | h.                                  |   |
| Partenariats * :                         | .::                                 | , |
| Effectif de l'entité * :                 | Effectif formateurs de l'entité * : |   |
| Nombre d'échelons * :                    |                                     |   |
| Site web :                               | h.                                  | ] |

Renseigner les champs « **Statut juridique** », « **Actions de formation mises en œuvre** », « **Effectif de l'entité** ». Les autres champs sont destinés uniquement aux organismes de formation.

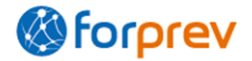

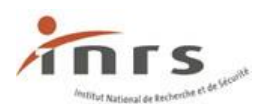

| Effe                                                 | ctif de l'entité * :                                       | ]                                                           | Effecti                                         | if formateurs de l'entité                  | :*:     |
|------------------------------------------------------|------------------------------------------------------------|-------------------------------------------------------------|-------------------------------------------------|--------------------------------------------|---------|
|                                                      | Site web :                                                 |                                                             |                                                 |                                            |         |
|                                                      |                                                            |                                                             |                                                 |                                            |         |
| Liste entités assoc                                  | iées<br>Résultats par pag                                  | је:10 🗸 ОК                                                  | <<<Раде : 1 <b>/0 ОК</b>                        | )>>> <b>B</b> ð                            | lı.     |
| Liste entités assoc<br>élément(s) trouvé(s)<br>Siret | iées<br>Résultats par par<br>Raison sociale de<br>l'entité | je : 10 💌 OK<br>Nom de l'antenne                            | << <page 0="" 1="" :="" ok<br="">Echelon</page> | >>> <b>De</b> ntité d'échelon<br>supérieur | h.      |
| Liste entités assoc<br>élément(s) trouvé(s)<br>Siret | iées<br>Résultats par pag<br>Raison sociale de<br>l'entité | ge : 10 ▼ OK<br>Nom de l'antenne<br>▲▼ 1                    | << <page 0="" 1="" :="" ok<br="">Echelon</page> | >>><br>Entité d'échelon<br>supérieur       | h.      |
| Liste entités assoc<br>élément(s) trouvé(s)<br>Siret | iées<br>Résultats par pag<br>Raison sociale de<br>l'entité | ge : 10 V OK<br>Nom de l'antenne<br>Art 1<br>Accéder Entité | << <page 0="" 1="" :="" ok<br="">Echelon</page> | >>><br>Entité d'échelon<br>supérieur       | اء.<br> |

- 1 échelon : uniquement une entité habilitée
- 2 échelons : une entité habilitée et une ou plusieurs entités d'échelon 2
- 3 échelons : une entité habilitée, une ou plusieurs entités d'échelon 2 et des entités d'échelon 3

Si **nombre d'échelon = 1**, il est impossible d'ajouter une entité associée.

#### Représentation de la notion d'échelons dans une structure

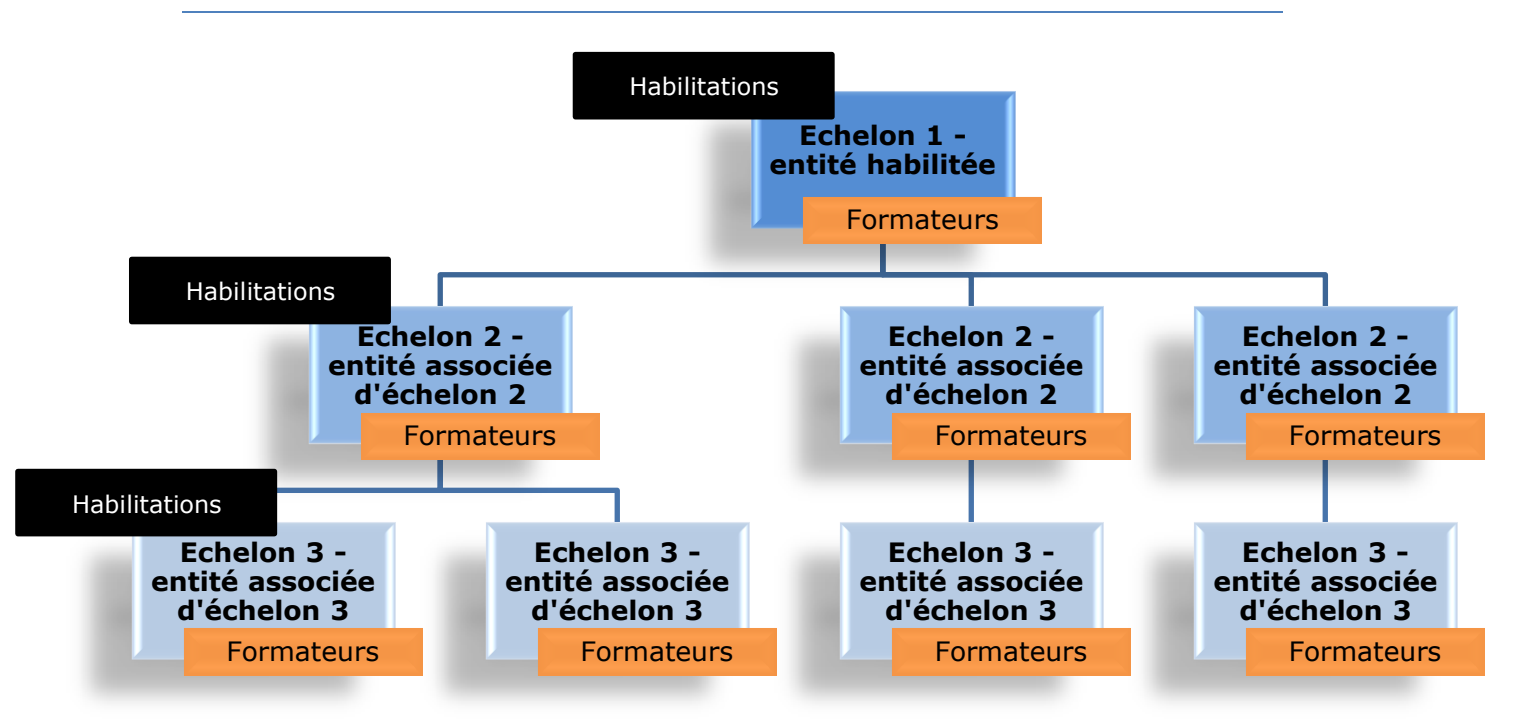

Cliquer sur **Enregistrer** pour enregistrer les données saisies et pouvoir accéder à la saisie des entités associées.

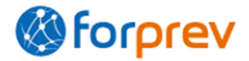

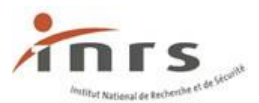

### 2. Modifier le tronc commun

Pour retourner sur le tronc commun, lorsqu'il a été enregistré au moins une fois, depuis la page d'accueil cliquer sur Acceder à ma demande.

| Date de dernière connexion                                                                                              | : 05/06/2014 15:30                                                                                                    |
|----------------------------------------------------------------------------------------------------|----------------------------------------------------------------------------------------------------|
|                                                                                                    |                                                                                                    |
|                                                                                                    |                                                                                                    |
| Demandes provisoires —                                                                                                  |                                                                                                    |
| 1 élément(s) trouvé(s)                                                                                                  | Résultats par page : 5     OK     << <page 1<="" :="" td="">     /1     OK     &gt;&gt;&gt;     Set       Date de mise à jour     Numéro     Etat       1     AT     AT     AT       05/06/2014     En cours</page> |
|                                                                                                    |                                                                                                    |
| Numero :                                                                                                    |                                                                                                    |
| Date de mise à jour : 05/0                                                                                              | 5/2014                                                                                                    |
| Etat de la demande : En co                                                                                              |                                                                                                    |
|                                                                                                    |                                                                                                    |
| Commentaire :                                                                                                    |                                                                                                    |
|                                                                                                    |                                                                                                    |
| Puis cliquer sur                                                                                                    | Accéder au tronc commun                                                                                                    |
| Saisir la demande initia                                                                                                | le                                                                                                    |
| N° de demande : Date de                                                                                                 | emande : 05/06/2014 Etat de la demande : En cours Date d'envoi :                                                                                                    |
| Informations du trons                                                                                                   |                                                                                                    |
| Date de mise à jour<br>Demande OF/Entreprise<br>Régime général<br>SIRET<br>Raison sociale de l'entité<br>Nom commercial | <ul> <li>05/06/2014</li> <li>OF</li> <li>Oui</li> <li>Organisme de formation</li> </ul>                                                                                                    |
| Structure nationale                                                                                                    | : Non                                                                                                    |
| Informations habilitation                                                                                               | ons                                                                                                    |
|                                                                                                    |                                                                                                    |
| 0 élément(s) trouvé(s) F                                                                                                | Lésultats par page : 10 💌 OK << <page 0="" 1="" :="" ok="">&gt;&gt; 🚯<br/>Domaine/niveau</page>                                                                                                    |

## 3. Ajouter des entités associées

Toutes les entités associées sont saisies une fois à cette étape, il faudra ensuite les rattacher aux habilitations concernées (cf. *Partie 4 - Les habilitations, p. 15*).

Les informations sur l'entité habilitée (échelon 1) sont renseignées au niveau de l'écran Tronc commun.

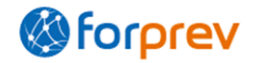

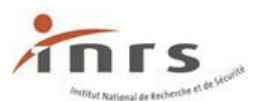

Il faut que le champ « **Nombre d'échelons** » soit renseigné par « 2 » ou « 3 » pour pouvoir ajouter des entités associées (cf. *Renseigner le tronc commun, p. 9*).

Ajouter les entités d'échelon 2 avant celles d'échelon 3.

| Détail tronc commun                                                                                 |      |
|----------------------------------------------------------------------------------------------------|------|
| Date de mise à jour : 05/06/2014 Demande OF/Entreprise * : OF                                       |      |
| Régime général * : Oui 💌 SIRET * : 4                                                                |      |
| Raison sociale de l'entité * : Organisme de formation Nom commercial :                              |      |
| Structure nationale * : Non 🔽 Raison Sociale du siège * :                                           |      |
| Adresse de Correspondance du siège                                                                  |      |
| Responsable de l'organisme / l'entreprise                                                           |      |
| Correspondant habilitation entité                                                                   |      |
| Adresse de correspondance de l'entité demandeuse                                                    |      |
| 🕀 Entité                                                                                            |      |
| 🖯 Liste entités associées ————————————————————————————————————                                      |      |
| 0 élément(s) trouvé(s) Résultats par page : 10 V OK << <page 0="" 1="" :="" ok="">&gt;&gt; 5</page> |      |
| Siret Raison sociale de Nom de l'antenne Echelon Entité d'échelon                                   |      |
| 1         AT         AT                                                                             |      |
| Arrádar Entitá Ainutar antitá                                                                       |      |
|                                                                                                    |      |
| Retour Annuler Imprimer Enregistrer                                                                 |      |
| •                                                                                                   |      |
| Pour ajouter une entité associée depuis le tronc commun, cliquer sur 🏼                              | Ajou |

La page du détail de l'entité associée s'affiche.

| Détail entité associée       |     |
|------------------------------|-----|
| SIRET *                      | :   |
| Raison sociale *             | :   |
| Nom commercial               | :   |
| Antenne *                    | :   |
| Nom de l'antenne *           | :   |
| Echelon *                    | : 2 |
| Entité d'échelon supérieur * | :   |

#### Raison sociale

Champ obligatoire.

Saisir la raison sociale de l'entité associée.

#### Nom commercial

Pour les organismes de formation, nom qui sera publié sur le site Forprev à destination du public.

#### Antenne

Si l'entité créée est une antenne, renseigner ce champ par « Oui ». Seules les antennes peuvent disposer du même Siret qu'une autre entité.

| Nom commercial             | : | Antenne | ۰.  | •   |  |
|----------------------------|---|---------|-----|-----|--|
|                            |   |         |     | Oui |  |
| Nom de l'antenne           | : | Echelon | · : | Non |  |
| Entité d'échelon supérieur |   |         |     |     |  |

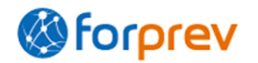

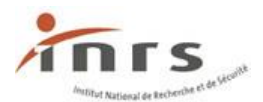

#### Nom de l'antenne

Champ saisissable et obligatoire uniquement si le champ « Antenne » est renseigné avec « Oui ».

| Nom commercial   | : | Antenne * : | Oui 💌    | ] |
|------------------|---|-------------|----------|---|
| Nom de l'antenne | ÷ | Echelon * : | <b>~</b> | ] |

#### Echelon

Sélectionner l'échelon de l'entité créée.

Il n'est pas possible de sélectionner « 3 » si le nombre d'échelons est enregistré à « 2 » dans le tronc commun.

#### Entité d'échelon supérieur

Champ saisissable et obligatoire uniquement si l'entité est d'échelon 3.

Il faut que l'entité d'échelon 2 ait été créée au préalable.

#### Adresse entité

Renseigner l'adresse de l'entité créée.

| Adresse entité        |                     |
|-----------------------|---------------------|
|                       |                     |
| Adresse postale * :   |                     |
| Code postal * :       | Ville * :           |
| Contact entité        |                     |
| Contact entité        |                     |
| Civilité * :          |                     |
| Nom * :               |                     |
| Prénom * :            |                     |
| Date de naissance * : |                     |
| Mail * :              |                     |
| Téléphone * :         |                     |
| Site web :            |                     |
| Retour Supprimer      | Annuler Enregistrer |

Renseigner dans cette rubrique les informations sur le contact de cette entité (aussi appelé Correspondant Entité Associée).

L'adresse mail renseignée correspond à la boite de réception des informations de connexion après habilitation.

#### Finaliser l'enregistrement de l'entité associée

|  | Lorsque toutes les informations | de l'entité associée sont renseignées. | S, cliquer sur Enregistrer | ٦. |
|--|---------------------------------|----------------------------------------|----------------------------|----|
|--|---------------------------------|----------------------------------------|----------------------------|----|

Pour retourner sur l'écran Tronc commun, cliquer sur Retour

Pour ajouter une autre entité associée, cliquer à nouveau sur : Ajouter entité depuis le tronc commun.

Il faut ajouter l'ensemble des entités associées à ce niveau.

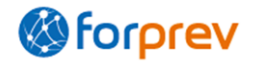

## 4. Modifier une entité associée

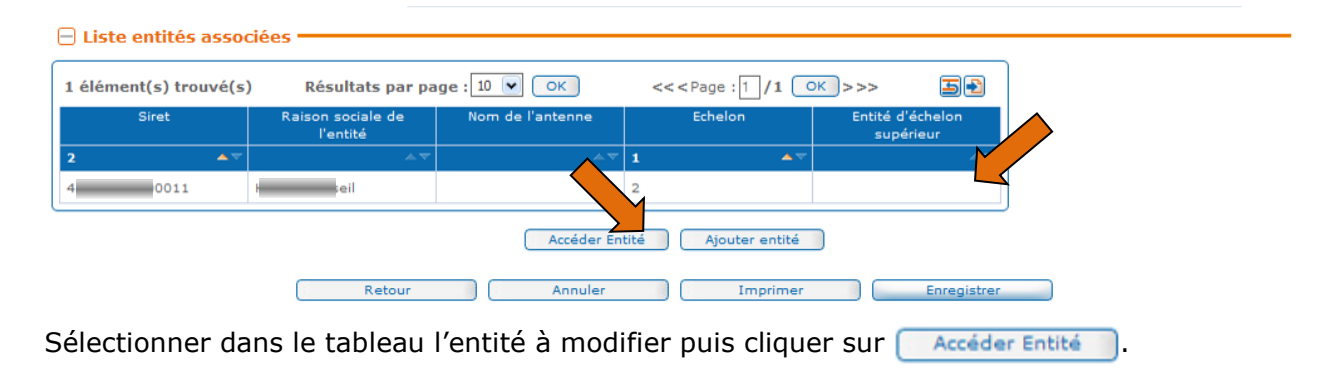

## **Partie 4 - Les habilitations**

## 1. Créer une demande d'habilitation

| Saisir la demande initiale                                                                                                    |
|----------------------------------------------------------------------------------------------------|
| N° de demande : 100755 Date demande : 05/06/2014 Etat de la demande : En cours Date d'envoi : 05/06/2014                                                                                                    |
| Informations du tronc commun Date de mise à jour : 11/06/2014 Demande OF/Entreprise : Entreprise Régime général : Oui SIRET : Raison sociale de l'entité : Entreprise Nom commercial : Structure nationale : Non Informations habilitations                                                                                                    |
| 0 élément(s) trouvé(s) Résultats par page : 10 V OK << <page 0="" 1="" :="" ok="">&gt;&gt; 10 OK &gt;&gt;&gt; 10 OK &gt;&gt;&gt; 1</page> |
| Depuis le tronc commun, cliquer sur <b>Retour</b> pour accéder à l'écran <b>Saisir la</b>                                                                                                    |
| demande initiale.                                                                                                    |
| Cliquer sur Nouvelle habilitation pour créer une demande d'habilitation pour un                                                                                                    |
| domaine/niveau.                                                                                                    |
| Sélectionner un domaine/niveau                                                                                                    |
|                                                                                                    |
| Détails de l'habilitation                                                                                                    |
| N° de demande : Date demande : 24/05/2013 Etat de la demande : En cours Date d'envoi :                                                                                                    |
| Domaine/Niveau * : ASD CPS-ID niveau 1 (Acteur ASD CPS-ID)                                                                                                    |

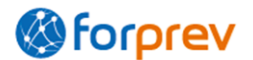

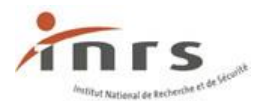

Sélectionner le domaine et le niveau de l'habilitation que vous souhaitez obtenir dans le menu déroulant « **Domaine/Niveau** ».

Déposer une demande d'habilitation par domaine/niveau.

Une habilitation de niveau 1 permet de former des acteurs. Les formateurs et les formateurs de formateurs peuvent dispenser ces formations.

*Exemple : en disposant de l'habilitation SST niveau 1 (Acteur SST), il est possible pour un formateur SST ou un formateur de formateurs SST de former des Sauveteurs Secouristes au Travail.* 

Une habilitation de niveau 2 permet de former des formateurs. Seuls les formateurs de formateurs peuvent dispenser ces formations.

*Exemple : en disposant de l'habilitation Prap-2S niveau 2 (Formateur Prap-2S), il est possible pour un formateur de formateurs Prap-2S de former des formateurs Prap-2S.* 

#### **Expérience**

Renseigner l'expérience de formation sur les 3 dernières années dans le champ : « Action de formation sur les 3 dernières années ».

| Expérience                                         |    |  |
|----------------------------------------------------|----|--|
| Action de formation sur les 3 dernières années * : | j. |  |

#### Plan de formation

Renseigner le plan de formation pour les 3 prochaines années.

| Plans de formation          |               |                                    |                                                 |
|-----------------------------|---------------|------------------------------------|-------------------------------------------------|
|                             |               |                                    |                                                 |
| 3 élément(s) trouvé(s) Résu | ultats par pa | ge: 10 💌 (                         | ок << <page 1="" :="" ок="">&gt;&gt; Б 🕄</page> |
|                             | Année         | Nombre de<br>salariés<br>concernés | Nombre de<br>sessions de<br>formations          |
|                             | 1 • 🔻         | <b>▲</b> ▼                         |                                                 |
|                             | 2013          |                                    |                                                 |
|                             | 2014          |                                    |                                                 |
|                             | 2015          |                                    |                                                 |
|                             | Nombre de     | salariés con                       | cernés :                                        |
| Nom                         | ıbre de sess  | ions de form                       | nations :                                       |
|                             |               |                                    | Mettre à jour                                   |
| L                           |               |                                    |                                                 |
| Plans de formation          |               |                                    |                                                 |
| 3 élément(s) trouvé(s) Rési | ultats par pa | ige: 10 💌                          | OK << <page 1="" :1="" ok="">&gt;&gt; 50</page> |
|                             | Année         | Nombre de<br>salariés<br>concernés | Nombre de<br>sessions de<br>formations          |
|                             | 1 47          | <b>▲</b> ▼                         |                                                 |
|                             | 2013          |                                    |                                                 |
|                             | 2014          |                                    |                                                 |
|                             | 2015          |                                    |                                                 |
|                             | Nombre de     | salariés con                       | icernés :                                       |
| Non                         | ıbre de sess  | ions de forn                       | nations :                                       |
|                             |               | -                                  |                                                 |

Cliquer sur la ligne correspondant à la première année.

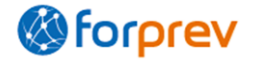

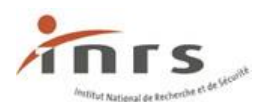

| 🖃 Plans de formation 🗕                                                       |              |                                    |                                        |  |  |  |  |  |  |
|------------------------------------------------------------------------------|--------------|------------------------------------|----------------------------------------|--|--|--|--|--|--|
|                                                                              |              |                                    |                                        |  |  |  |  |  |  |
| 3 élément(s) trouvé(s) Résultats par page : 10 💌 OK <<< Page : 1 /1 OK >>> 🔙 |              |                                    |                                        |  |  |  |  |  |  |
|                                                                              | Année        | Nombre de<br>salariés<br>concernés | Nombre de<br>sessions de<br>formations |  |  |  |  |  |  |
|                                                                              | 1 47         | <b>▲</b> ▼                         | <b>▲</b> ▼                             |  |  |  |  |  |  |
|                                                                              | 2013         |                                    |                                        |  |  |  |  |  |  |
|                                                                              | 2014         |                                    |                                        |  |  |  |  |  |  |
|                                                                              | 2015         |                                    |                                        |  |  |  |  |  |  |
|                                                                              | Nombre de    | salariés con                       | cernés : 23                            |  |  |  |  |  |  |
| No                                                                           | mbre de sess | ions de form                       | ations : 2                             |  |  |  |  |  |  |
|                                                                              |              | C                                  | Mettre à jou                           |  |  |  |  |  |  |

Renseigner les champs « Nombre de salariés concernés » et « Nombre de sessions de formations » puis cliquer sur Mettre à jour .

| Plans de formation —       |               |                                    |                                        |                     |
|----------------------------|---------------|------------------------------------|----------------------------------------|---------------------|
|                            |               |                                    |                                        |                     |
| 3 élément(s) trouvé(s) Rés | ultats par pa | ge: 10 💌 🤇                         | ок) << < Ра                            | age : 1 /1 OK >>> 🔙 |
|                            | Année         | Nombre de<br>salariés<br>concernés | Nombre de<br>sessions de<br>formations |                     |
|                            | 1 • 7         | ~~                                 | <b>▲</b> ▼                             |                     |
|                            | 2013          | 23                                 | 2                                      |                     |
|                            | 2014          |                                    |                                        |                     |
|                            | 2015          |                                    |                                        |                     |
|                            | Nombre de     | salariés con                       | cernés :                               |                     |
| Non                        | ıbre de sess  | ions de form                       | ations :                               |                     |
|                            |               |                                    | Mettre à jou                           | r                   |

Les données s'affichent dans le tableau, répéter l'action pour toutes les années.

#### **Rattacher une entité à l'habilitation**

En cas d'entités associées, il faut les rattacher à toutes les habilitations nécessaires.

Seules les entités associées saisies au niveau du **Tronc commun** sont rattachables (cf. *Enregistrer les entités associées (facultatif), p. 4*).

| Détails de l'habilitation | Détails de l'habilitation                                  |                           |                       |                                         |  |  |  |  |
|---------------------------|------------------------------------------------------------|---------------------------|-----------------------|-----------------------------------------|--|--|--|--|
| N° de demande : Date      | demande : 24/05/2013                                       | Etat de la demande :      | En cours Date d'envoi | :                                       |  |  |  |  |
| Domaine/Niveau * : 🛛      | Domaine/Niveau * : ASD CPS-ID niveau 1 (Acteur ASD CPS-ID) |                           |                       |                                         |  |  |  |  |
| 0 élément(s) trouvé(s)    | Résultats par pa                                           | ge : 10 💌 ОК              | <<< Page : 1 /0       | ×>>> <b>5</b>                           |  |  |  |  |
| Siret                     | Raison sociale                                             | Nom antenne               | Echelon               | Raison sociale de<br>l'entité rattachée |  |  |  |  |
| 2 ~ ~                     | ×.                                                         | ×                         | ~~                    | A.7                                     |  |  |  |  |
|                           |                                                            | Rattacher/Détacher Entité |                       |                                         |  |  |  |  |
|                           |                                                            |                           |                       |                                         |  |  |  |  |

Cliquer sur Rattacher/Détacher Entité , la fenêtre de rattachement des entités associées s'affiche.

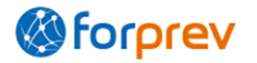

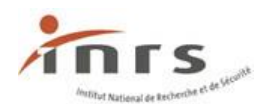

| Détails de l'habilita | <b>Forprev</b>       |                                        |                                                                     |           |                                         |
|-----------------------|----------------------|----------------------------------------|---------------------------------------------------------------------|-----------|-----------------------------------------|
| N° de demande : Da    |                      |                                        |                                                                     |           |                                         |
| Domaine/Niveau * :    | Entités détachées    |                                        |                                                                     |           |                                         |
| 🖯 E Étape 1 🔤         | Résultats par page : | 10 💌 ОК                                | <<< Page : 1                                                        | /1 OK >>> | 3Đ                                      |
| 0 élément(s) tro      | Siret                | Raison sociale                         | Nom antenne                                                         | Echelon   | Raison sociale de<br>l'entité rattachée |
| Siret                 | 2                    |                                        | - AV                                                                | 1         |                                         |
|                       | 43                   | Conseil                                | tane 2                                                              | 2         |                                         |
| 2                     | 32 80314 0530        | Log                                    |                                                                     | 3         | Hadi Conseil                            |
| Motivations           | Détacher Ratt        | acher                                  |                                                                     |           |                                         |
|                       | Entités rattachées   |                                        |                                                                     |           |                                         |
| Motivations :         | Résultats par page : | 10 💌 ОК                                | << <page:1< td=""><td>/0 OK &gt;&gt;&gt;</td><td>5 e</td></page:1<> | /0 OK >>> | 5 e                                     |
| Movens humains        | Siret                | Raison sociale                         | Nom antenne                                                         | Echelon   | Raison sociale de<br>l'entité rattachée |
|                       | 2 ~                  | ~~~~~~~~~~~~~~~~~~~~~~~~~~~~~~~~~~~~~~ | ~                                                                   | 1 ~       |                                         |
| Nombre de formateur   |                      |                                        |                                                                     |           |                                         |
|                       |                      |                                        | Mettre à jour                                                       |           |                                         |
| 0 élément(s) trouvé(  |                      |                                        |                                                                     | Étape 3   |                                         |

Etape 1 : cocher les entités à associer à l'habilitation dans le tableau « Entités détachées »

Les entités qui se trouvent dans ce tableau sont celles ajoutées lors de la saisie du tronc commun (cf. *Ajouter des entités associées, p. 12*).

Une entité d'échelon 3 ne peut être rattachée à une habilitation que si son entité d'échelon 2 est rattachée à l'habilitation.

| Détails de l'habilita | <b>Forprev</b>                                                                                    | ×                    |
|-----------------------|---------------------------------------------------------------------------------------------------|----------------------|
| N° de demande : Da    |                                                                                                   |                      |
| Domaine/Niveau * :    | Entités détachées                                                                                 |                      |
| Entités associée      | Résultats par page : 10 •         OK         << <page 1="" :="" ok="">&gt;&gt;         Set</page> |                      |
|                       | Siret Raison sociale Nom antenne Echelon Raison sociale de l'entité rattachée                     |                      |
| 1 élément(s) trouvé   | 2 AV AV AV AV                                                                                     |                      |
|                       | 3                                                                                                 |                      |
| 2                     | Détacher Rattacher                                                                                |                      |
|                       | Entités rattachées                                                                                |                      |
| Motivations           | Résultats par page : 10 ▼         OK         <<< Page : 1 / 1 OK >>>         Set                  |                      |
| M - 11                | Siret Raison sociale Nom antenne Echelon Raison sociale de<br>l'entité rattachée                  |                      |
| Motivations * :       | 2 AV AV AV AV AV                                                                                  |                      |
| Moyons humains        | 2                                                                                                 |                      |
| Nombre de formateur   | Mettre à jour Affichage de l'é<br>dans le ta<br>« Entités rattaché»                               | enti<br>blea<br>es » |

Etape 2 : cliquer sur Rattacher .

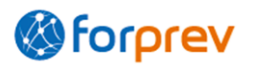

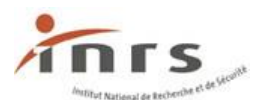

| Détails   | de l'habilitati | on                             |                           |                       |                                         |  |
|-----------|-----------------|--------------------------------|---------------------------|-----------------------|-----------------------------------------|--|
| N° de der | nande : Date    | demande : 11/06/201            | 3 Etat de la demande      | En cours Date d'envoi | :                                       |  |
| Domaine,  | /Niveau * : P   | rap-2S niveau 1 (Acteur Prap-2 | S) 🗸                      |                       |                                         |  |
| Entite    | es associees    |                                |                           |                       |                                         |  |
| 1 éléme   | nt(s) trouvé(s  | ) Résultats par pa             | аде: 10 💌 ОК              | <<< Page : 1 /1       | ×>>> <b>₽₽</b>                          |  |
|           | Siret           | Raison sociale                 | Nom antenne               | Echelon               | Raison sociale de<br>l'entité rattachée |  |
| 2         | ▲ ▽             | <b>▲</b> ▼                     | <b>▲</b> ▼                | 1 ^                   | <b>∠</b> ⊽                              |  |
|           |                 |                                |                           | 2                     |                                         |  |
|           |                 |                                | Rattacher/Détacher Entité |                       |                                         |  |

La fenêtre de rattachement des entités se ferme. Les entités rattachées s'affichent dans le tableau « **Entités associées** ».

#### Détacher une entité à l'habilitation

Pour **détacher** une entité d'une habilitation (rattachée au préalable), cliquer sur Rattacher/Détacher Entite, la fenêtre de rattachement des entités associées s'affiche.

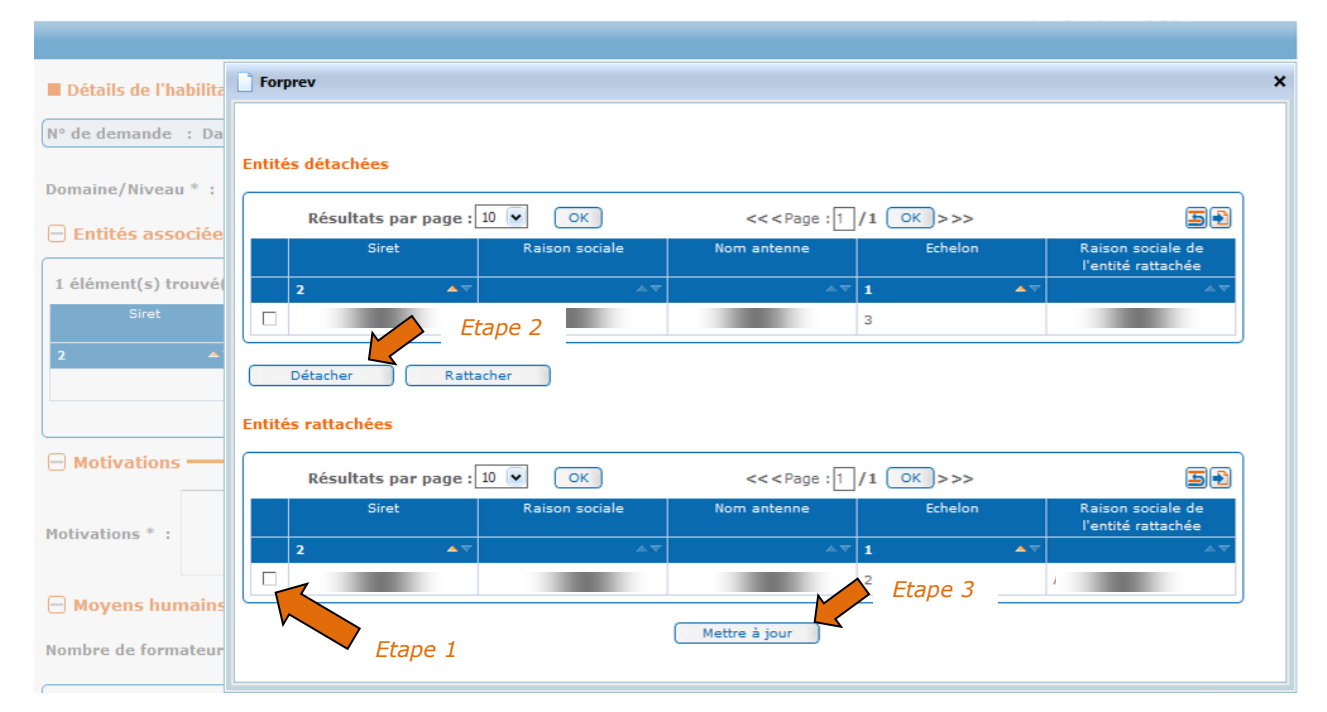

Etape 1 : cocher les entités à détacher à l'habilitation dans le tableau « Entités rattachées »

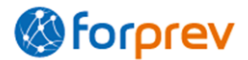

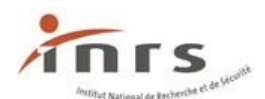

| Détails de l'habilita | Forprev                                                                                        |
|-----------------------|------------------------------------------------------------------------------------------------|
| N° de demande : Da    |                                                                                                |
|                       | Entités détachées                                                                              |
| Domaine/Niveau * :    | Résultats par page : 10 V OK <<< Page : 1 /1 OK >>> III                                        |
| Entités associée      | Siret Raison sociale Nom antenne Echelon Raison sociale de                                     |
| 1 élément(s) trouvé(  | 2 AV AV AV AV AV                                                                               |
| Siret                 | 3                                                                                              |
| 2                     | Détacher Rattacher                                                                             |
|                       | Entités rattachées                                                                             |
|                       |                                                                                                |
|                       | Résultats par page : 10 •         OK         <<< Page : 1 /1 OK >>>         Image: 1 /1 OK >>> |
| Motivations * :       | Siret Raison sociale Nom antenne Echelon Raison sociale de l'entité rattachée                  |
|                       |                                                                                                |
| Moyens humains        |                                                                                                |
| Nombre de formateur   | Mettre à jour                                                                                  |
| Nombre de formateur   |                                                                                                |

**Etape 2** : cliquer sur **Détacher**, les entités sélectionnées s'affichent dans le tableau « **Entités détachées** ».

| Détails de l'habilita | 🗋 Forprev                      |                                               |                                         |
|-----------------------|--------------------------------|-----------------------------------------------|-----------------------------------------|
| N° de demande : Da    |                                |                                               |                                         |
| Domaine/Niveau * :    | Entités détachées              |                                               |                                         |
| 😑 Entités associée    | Résultats par page : 10 💌 🛛 OK | << <page 1="" :="" ok="">&gt;&gt;</page>      | 3Đ                                      |
| 0 élément(s) trouvé   | Siret Raison sociale           | Nom antenne Echelon                           | Raison sociale de<br>l'entité rattachée |
| Siret                 | 2 • • •                        | ÁT 1 AT                                       | √ ▲▽                                    |
|                       | 43 43 Conseil                  | 2                                             |                                         |
| 2                     | 32 50312 0530 Log Real         | 3                                             | Handle Conseil                          |
| Motivations           | Détacher Rattacher             |                                               |                                         |
| Motivations :         | Résultats par page : 10 💌 OK   | << <page 0="" 1="" :="" ok="">&gt;&gt;</page> | 5Đ                                      |
| 🖯 Moyens humains      | Siret Raison sociale           | Nom antenne Echelon                           | Raison sociale de<br>l'entité rattachée |
| Nombre de formateur   |                                |                                               |                                         |
| 0 áláment(s) trouvál  |                                | Mettre à jour                                 |                                         |
| o element(s) trouve   |                                |                                               |                                         |

Étape 3 : cliquer sur Mettre à jour

La fenêtre de rattachement des entités se ferme, les entités détachées n'apparaissent plus dans le tableau « **Entités associées** ».

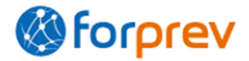

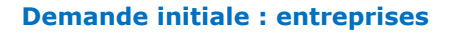

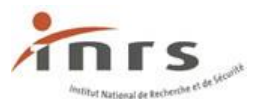

#### Moyens logistiques et pédagogiques

| 😑 Moyens logistique   | es et pédagogiques | _ |
|-----------------------|--------------------|---|
| Matériels et locaux : | Ŀ                  |   |

#### Compléter la demande d'habilitation

Il sera possible d'enregistrer des formateurs suite au premier enregistrement de la demande d'habilitation.

Renseigner le champ : « Nombre de formateurs pour le domaine/niveau » et l'ensemble des champs, puis cliquer sur Enregistrer .

| <mark>─ Moyen</mark><br>Nombre de | i <mark>s hum</mark> a<br>e format   | ains<br>eurs pour le doi | maine/niveau * | : 1                  |                 |                |                                                                             |                       |                            |            |
|-----------------------------------|--------------------------------------|--------------------------|----------------|----------------------|-----------------|----------------|-----------------------------------------------------------------------------|-----------------------|----------------------------|------------|
| 0 élément                         | :(s) trou                            | vé(s)                    | I              | Résultats pai        | r page : 10 💌   | ОК             | << <page:1< th=""><th>/0 OK &gt;</th><th>&gt;&gt;</th><th>50</th></page:1<> | /0 OK >               | >>                         | 50         |
| Nº Forprev                        | Civilité                             | Nom                      | Prénom         | Date de<br>naissance | Adresse mail    | Qualifications | Numéro de Certificat                                                        | Date de<br>délivrance | Date de fin<br>de validité | Ancienneté |
| <b>▲</b> ▼                        | ~~                                   | ~~                       | ~~             | ~ <b>~</b>           | ~ <b>~</b>      | ~~             | ~~                                                                          | ∠×                    | <b>▲</b> ▼                 | <b>∠</b> ▼ |
|                                   |                                      |                          |                |                      | Nouveau formate | ur Modifier    | formateur                                                                   |                       |                            |            |
| - Moyen                           | i <mark>s logis</mark> t<br>et locau | tiques et péda<br>x :    | gogiques ——    |                      |                 |                | j.                                                                          |                       |                            |            |
| _                                 | (                                    | Retour                   | S              | upprimer             | Annu            | ler 🗌 🤇        | Imprimer                                                                    | Enregistrer           |                            |            |

#### Ajouter un ou plusieurs formateur(s)

Une fois que la demande d'habilitation a été enregistrée une première fois, il est possible d'ajouter un ou plusieurs formateur(s). Cliquer sur **Nouveau Formateur**.

| 🗏 Moyen                                           | s huma                               | ins — |        |           |              |                |                      |            |             |  |
|---------------------------------------------------|--------------------------------------|-------|--------|-----------|--------------|----------------|----------------------|------------|-------------|--|
| Nombre de formateurs pour le domaine/niveau * : 1 |                                      |       |        |           |              |                |                      |            |             |  |
| 0 élément                                         |                                      |       |        |           |              |                |                      |            |             |  |
| Nº Forprev                                        | Civilité                             | Nom   | Prénom | Date de   | Adresse mail | Qualifications | Numéro de Certificat | Date de    | Date de fin |  |
|                                                   |                                      |       |        | naissance | ×.           | ×.             |                      | delivrance | de validite |  |
|                                                   | Nouveau formateur Modifier formateur |       |        |           |              |                |                      |            |             |  |

La page **Détail formateur** s'affiche.

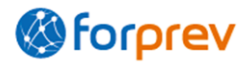

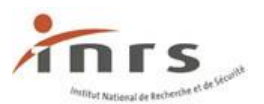

#### N° Forprev

#### Champ facultatif.

Le numéro est connu si l'individu existe déjà dans Forprev. Si cette information n'est pas connue, ne pas la renseigner.

#### Adresse mail

Boite de réception des informations de connexion après habilitation.

#### Référent

Un formateur référent doit être enregistré pour chaque habilitation.

#### Qualification

Sélectionner la qualification du formateur qui lui permet de dispenser les formations du domaine/niveau de l'habilitation demandée.

#### Date de délivrance

Date de délivrance de la qualification.

#### N° certificat Forprev

#### Champ facultatif.

Permet de contrôler l'existence du numéro de certificat sur cette qualification, si l'individu est enregistré dans Forprev.

#### Date de fin de validité

Date de fin de validité de la certification.

Pour finaliser la saisie du formateur, cliquer sur

Après avoir renseigné les champs relatifs au(x) formateur(s), accéder au résumé de la demande pour vérifier avant envoi, modifier si besoin ou créer une autre nouvelle demande d'habilitation pour un autre domaine/niveau.

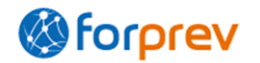

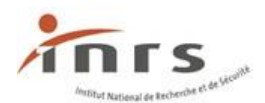

.

#### **Demande initiale : entreprises**

Pour accéder au résumé de la demande depuis le détail d'un formateur :

Cliquer sur Retour : accès à l'habilitation.

Puis cliquer à nouveau sur Retour : accès au résumé de la demande.

Il faut saisir tous les formateurs dispensant des formations pour un domaine/niveau dans la demande d'habilitation correspondant à ce domaine/niveau.

#### Ajouter un autre formateur

| Depuis le détail du format      | eur cliquer | sur [  | Retour | pour | accéder | au | détail | de |
|---------------------------------|-------------|--------|--------|------|---------|----|--------|----|
| l'habilitation puis cliquer sur | Nouveau For | mateur | ).     |      |         |    |        |    |

#### Modifier un formateur

Depuis le détail de l'habilitation sélectionner le formateur puis cliquer sur Modifier formateur

| Détails    | de l'hab                               | ilitation                                             |                                         |                                                          |                                                                   |                                                                        |                                                    |                                                                           |                                                |                                                                                               |
|------------|----------------------------------------|-------------------------------------------------------|-----------------------------------------|----------------------------------------------------------|-------------------------------------------------------------------|------------------------------------------------------------------------|----------------------------------------------------|---------------------------------------------------------------------------|------------------------------------------------|-----------------------------------------------------------------------------------------------|
| N° de dem  | ande :                                 | 100755 Date de                                        | mande : 05/06                           | /2014 <b>Etat d</b>                                      | e la demande                                                      | : En cours Date d                                                      | 'envoi : 05/06/2014                                |                                                                           |                                                |                                                                                               |
| Domaine/1  | Niveau *                               | : SST niveau 1 (/                                     | Acteur SST)                             |                                                          | •                                                                 |                                                                        |                                                    |                                                                           |                                                |                                                                                               |
| 🗄 Expéri   | ence –                                 |                                                       |                                         |                                                          |                                                                   |                                                                        |                                                    |                                                                           |                                                |                                                                                               |
| 🕂 Plans (  | de form                                | ation                                                 |                                         |                                                          |                                                                   |                                                                        |                                                    |                                                                           |                                                |                                                                                               |
| 🕀 Entité   | s assoc                                | iées —                                                |                                         |                                                          |                                                                   |                                                                        |                                                    |                                                                           |                                                |                                                                                               |
| 🖯 Moyen    | is huma                                | nins ———                                              |                                         |                                                          |                                                                   |                                                                        |                                                    |                                                                           |                                                |                                                                                               |
| Nombre de  | e format                               | eurs pour le do                                       | maine/niveau *                          | * : 1                                                    |                                                                   |                                                                        |                                                    |                                                                           |                                                |                                                                                               |
| 1 élément  |                                        |                                                       |                                         |                                                          |                                                                   |                                                                        |                                                    |                                                                           |                                                |                                                                                               |
|            | (s) trou                               | vé(s)                                                 | I                                       | Résultats pa                                             | rpage: 10 💌                                                       | ОК                                                                     | <<< Page : 1                                       | /1 OK >                                                                   | >>                                             | <b>3 Đ</b>                                                                                    |
| Nº Forprev | (s) trou<br>Civilité                   | vé(s)<br>Nom                                          | Prénom                                  | Résultats pa<br>Date de<br>naissance                     | r page : 10 💌                                                     | OK<br>Qualifications                                                   | << <page 1<br="" :="">Numéro de Certificat</page>  | /1 OK ><br>Date de<br>délivrance                                          | >><br>Date de fin<br>de validité               | Ancienneté                                                                                    |
| Nº Forprev | :(s) trou<br>Civilité<br>▲▼            | vé(s)<br>Nom<br>∠⊽                                    | Prénom                                  | Résultats pa<br>Date de<br>naissance                     | r page : 10 💌<br>Adresse mail                                     | OK<br>Qualifications                                                   | << <page 1<br="" :="">Numéro de Certificat</page>  | /1 OK ><br>Date de<br>délivrance                                          | >><br>Date de fin<br>de validité<br>           | Ancienneté                                                                                    |
| Nº Forprev | (s) trou<br>Civilité<br>AV             | vé(s)<br>Nom<br>▲⊽<br>Formateur                       | Prénom<br>&<br>Formateur                | Résultats pa<br>Date de<br>naissance<br>28/11/1963       | r page : 10 💌<br>Adresse mail                                     | OK<br>Qualifications                                                   | << <page :="" []<br="">Numéro de Certificat</page> | /1 OK ><br>Date de<br>délivrance<br>28/06/2012                            | Date de fin<br>de validité<br>28/06/2015       |                                                                                               |
| Nº Forprev | (s) trou<br>Civilité                   | vé(s)<br>Nom<br>Æv<br>Formateur                       | Prénom<br>& \new<br>Formateur           | Résultats pa<br>Date de<br>naissance                     | r page : 10 🗸<br>Adresse mail<br>Mail@mail.com<br>Nouveau formate | OK<br>Qualifications<br>Certificat de<br>formateur SST<br>aur Modifier | << Page : 1<br>Numéro de Certificat                | /1 OK ><br>Date de<br>délivrance<br>28/06/2012                            | Date de fin<br>de validité<br>&<br>28/06/2015  |                                                                                               |
| N° Forprev | (s) trou<br>Civilité<br>M              | vé(s)<br>Nom<br>Formateur<br>tiques et péda           | Prénom                                  | Résultats pa<br>Date de<br>naissance<br>47<br>18/11/1963 | r page : 10 V<br>Adresse mail                                     | OK<br>Qualifications<br>Certificat de<br>formateur SST<br>wur Modifier | << < Page : 1<br>Numéro de Certificat              | /1 OK ><br>Date de<br>délivrance<br>28/06/2012<br>Sélectio                | >><br>Date de fin<br>de validité<br>28/06/2015 | Ancienneté<br>Ancienneté<br>Arr<br>Arr<br>Arr<br>Arr<br>Arr<br>Arr<br>Arr<br>Arr<br>Arr<br>Ar |
| N° Forprev | (s) trou<br>Civilité<br>M<br>so logist | vé(s)<br>Nom<br>Formateur<br>tiques et péda<br>Retour | Prénom<br>A T<br>Formateur<br>Igogiques | Résultats pa<br>Date de<br>naissance<br>18/11/1963       | r page : 10 V<br>Adresse mail<br>Mail@mail.com<br>Nouveau formate | OK<br>Qualifications<br>Certificat de<br>formateur SST<br>uur Modifier | << < Page : 1<br>Numéro de Certificat              | /1 OK ><br>Date de<br>délivrance<br>28/06/2012<br>Sélectio<br>Enregistrer | >><br>Date de fin<br>de validité<br>28/06/2015 | Ancienneté<br>Ancienneté                                                                      |

Accéder au détail du formateur

## 2. Modifier une demande d'habilitation

Pour modifier une habilitation déjà enregistrée depuis le résumé de la demande sélectionner l'habilitation puis cliquer sur **Accéder habilitation**.

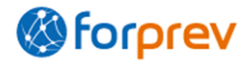

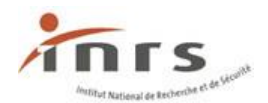

| de demande : 100755 Date d                                                                                                    |                                                                                                    |                                                                                                    |                                                       |
|----------------------------------------------------------------------------------------------------|----------------------------------------------------------------------------------------------------|----------------------------------------------------------------------------------------------------|-------------------------------------------------------|
|                                                                                                    | emande : 05/06/2014 Etat de la demande : En cou                                                                                                    | rs Date d'envoi : 05/06/2014                                                                              |                                                       |
| mations du trons comm                                                                                                    |                                                                                                    |                                                                                                    |                                                       |
| ormations du tronc commu                                                                                                    |                                                                                                    |                                                                                                    |                                                       |
| Date de mise à jour : 11/0                                                                                                    | 5/2014                                                                                                    |                                                                                                    |                                                       |
| nande OF/Entreprise : Entre                                                                                                    | prise                                                                                                    |                                                                                                    |                                                       |
| Regime general : Oui                                                                                                    |                                                                                                    |                                                                                                    |                                                       |
| on sociale de l'entité : Entre                                                                                                    | nrise                                                                                                    |                                                                                                    |                                                       |
| Nom commercial :                                                                                                    | pri le e                                                                                                    |                                                                                                    |                                                       |
| Structure nationale : Non                                                                                                    |                                                                                                    |                                                                                                    |                                                       |
| rmations habilitations —                                                                                                    |                                                                                                    |                                                                                                    |                                                       |
| lément(s) trouvé(s) Résultat                                                                                                    | s par page : 10 V OK << <page 1="" :="" :<br="" ok="">Domaine/niveau<br/>SST niveau 1 (Acteur SST)</page>                                                    | >>> 🕑                                                                                                    |                                                       |
|                                                                                                    |                                                                                                    |                                                                                                    |                                                       |
| Retour                                                                                                    | Acceder au tronc commun Acce                                                                                                    | der nabilitation Nouvelle nabilitation Visuali                                                            | ser avant envoi                                       |
|                                                                                                    |                                                                                                    |                                                                                                    |                                                       |
|                                                                                                    |                                                                                                    |                                                                                                    |                                                       |
|                                                                                                    |                                                                                                    | Accéder au détail                                                                                         | de l'habilitation                                     |
| aicir la domando initialo                                                                                                    |                                                                                                    |                                                                                                    |                                                       |
| aisir la demande initiale                                                                                                    | a • 05/05/2014 Etat da la demanda • En courc Date d'envei                                                                                                    | • D5/06/2014                                                                                              |                                                       |
| Saisir la demande initiale<br>de demande : 100755 Date demande                                                                                                    | a : 05/06/2014 Etat de la demande : En cours Date d'envoi                                                                                                    | : 05/06/2014                                                                                              |                                                       |
| iaisir la demande initiale<br>de demande : 100755 Date demand<br>ormations du tronc commun ——                                                                                                    | a : 05/06/2014 Etat de la demande : En cours Date d'envoi                                                                                                    | : 05/06/2014                                                                                              |                                                       |
| aisir la demande initiale<br>e demande : 100755 Date demande<br>prmations du tronc commun<br>Date de mise à jour : 11/06/2014                                                                                                    | e : 05/06/2014 Etat de la demande : En cours Date d'envoi                                                                                                    | : 05/06/2014                                                                                              |                                                       |
| iaisir la demande initiale<br>le demande : 100755 Date demande<br>prmations du tronc commun<br>Date de mise à jour : 11/06/2014<br>mande OF/Entreprise : Entreprise<br>Régime général : Oui                                                                                                    | e : 05/06/2014 Etat de la demande : En cours Date d'envoi                                                                                                    | : 05/06/2014                                                                                              |                                                       |
| iaisir la demande initiale<br>de demande : 100755 Date demande<br>ormations du tronc commun<br>Date de mise à jour : 11/06/2014<br>mande OF/Entreprise : Entreprise<br>Régime général : Oui<br>SIRET : 4                                                                                                    | e : 05/06/2014 Etat de la demande : En cours Date d'envoi                                                                                                    | : 05/06/2014                                                                                              |                                                       |
| aisir la demande initiale<br>le demande : 100755 Date demande<br>prmations du tronc commun<br>Date de mise à jour : 11/06/2014<br>mande OF/Entreprise : Entreprise<br>Régime général : Oui<br>SIRET : 4<br>on sociale de l'entité : Entreprise<br>Nom commercial : Commercial : Commercia | e : 05/06/2014 Etat de la demande : En cours Date d'envoi                                                                                                    | : 05/06/2014                                                                                              |                                                       |
| aisir la demande initiale<br>e demande : 100755 Date demande<br>rmations du tronc commun<br>Date de mise à jour : 11/06/2014<br>hande OF/Entreprise : Entreprise<br>Régime général : Oui<br>SIRET : 4<br>on sociale de l'entité : Entreprise<br>Nom commercial :<br>Structure nationale : Non                                                                                                    | e : 05/06/2014 Etat de la demande : En cours Date d'envoi                                                                                                    | : 05/06/2014                                                                                              |                                                       |
| aisir la demande initiale<br>le demande : 100755 Date demande<br>prmations du tronc commun<br>Date de mise à jour : 11/06/2014<br>mande OF/Entreprise : Entreprise<br>Régime général : Oui<br>SIRET : 4<br>Nom commercial :<br>Structure nationale : Non<br>prmations habilitations                                                                                                    | e : 05/06/2014 Etat de la demande : En cours Date d'envoi                                                                                                    | : 05/06/2014                                                                                              |                                                       |
| iaisir la demande initiale<br>de demande : 100755 Date demande<br>ormations du tronc commun<br>Date de mise à jour : 11/05/2014<br>mande OF/Entreprise : Entreprise<br>Régime général : Oui<br>SIRET : 4<br>Son sociale de l'entité : Entreprise<br>Nom commercial :<br>Structure nationale : Non<br>ormations habilitations<br>Slément(s) trouvé(s) Résultats par p                                                                                                    | age : 10 V OK <<< Page : 1 / 1 OK >>> 1                                                                                                    | : 05/06/2014                                                                                              |                                                       |
| aisir la demande initiale<br>le demande : 100755 Date demande<br>prmations du tronc commun<br>Date de mise à jour : 11/06/2014<br>mande OF/Entreprise : Entreprise<br>Régime général : Oui<br>SIRET : 4<br>Non sociale de l'entité : Entreprise<br>Nom commercial :<br>Structure nationale : Non<br>prmations habilitations<br>lément(s) trouvé(s) Résultats par p                                                                                                    | age : 10 V OK <<< Page : 1 / 1 OK >>> 1                                                                                                    | : 05/06/2014                                                                                              |                                                       |
| aisir la demande initiale<br>e demande : 100755 Date demande<br>rrmations du tronc commun<br>Date de mise à jour : 11/06/2014<br>hande OF/Entreprise : Entreprise<br>Régime général : Oui<br>SIRET : 4<br>Non sociale de l'entité : Entreprise<br>Nom commercial :<br>Structure nationale : Non<br>rrmations habilitations                                                                                                    | age : 10 V OK <<< Page : 1 / 1 OK >>><br>ornaing/niveau<br>iveau 1 (Acteur SST)                                                                              | : 05/06/2014                                                                                              |                                                       |
| aisir la demande initiale<br>le demande : 100755 Date demande<br>prmations du tronc commun<br>Date de mise à jour : 11/06/2014<br>mande OF/Entreprise : Entreprise<br>Régime général : Oui<br>SIRET : 4<br>non sociale de l'entité : Entreprise<br>Nom commercial :<br>Structure nationale : Non<br>prmations habilitations<br>lément(s) trouvé(s) Résultats par p<br>SST n                                                                                                    | age : 10 V OK <<< Page : 1 / 1 OK >>> R<br>omaing/niveau<br>iveau 1 (Acteur SST)                                                                             | : 05/06/2014                                                                                              |                                                       |
| aisir la demande initiale<br>le demande : 100755 Date demande<br>prmations du tronc commun<br>Date de mise à jour : 11/06/2014<br>mande OF/Entreprise : Entreprise<br>Régime général : Oui<br>SIRET : 4<br>Non sociale de l'entité : Entreprise<br>Nom commercial :<br>Structure nationale : Non<br>prmations habilitations<br>dément(s) trouvé(s) Résultats par p<br>SST n                                                                                                    | age : 10 V OK <<< Page : 1 / 1 OK >>><br>ornaing/niveau<br>iveau 1 (Acteur SST)<br>Accéder au tronc commun                                                   | Nouvelle habilitation                                                                                     |                                                       |
| adaisir la demande initiale de demande : 100755 Date demande ormations du tronc commun Date de mise à jour : 11/06/2014 mande OF/Entreprise : Entreprise Régime général : Oui SIRET :  Non commercial : Structure nationale : Non ormations habilitations Stement(s) trouvé(s) Résultats par p SST n Retour Imprimer                                                                                                    | age : 10 V OK <<< Page : 1 / 1 OK >>><br>omains/niveau<br>iveau 1 (Acteur SST)<br>Accéder au tronc commun Accéder habilitation                               | Nouvelle habilitation                                                                                     |                                                       |
| iaisir la demande initiale<br>de demande : 100755 Date demande<br>ormations du tronc commun<br>Date de mise à jour : 11/06/2014<br>mande OF/Entreprise : Entreprise<br>Régime général : Oui<br>SIRET :                                                                                                    | age : 10 V OK <<< Page : 1 / 1 OK >>><br>omains/niveau<br>iveau 1 (Acteur SST)<br>Accéder au tronc commun Accéder habilitation                               | Nouvelle habilitation                                                                                     |                                                       |
| aisir la demande initiale<br>le demande : 100755 Date demande<br>prmations du tronc commun<br>Date de mise à jour : 11/06/2014<br>mande OF/Entreprise : Entreprise<br>Régime général : Oui<br>SIRET : 4<br>Non commercial :<br>Non commercial :<br>Structure nationale : Non<br>prmations habilitations<br>lément(s) trouvé(s) Résultats par p<br>SST n                                                                                                    | age : 10 V OK <<< Page : 1 / 1 OK >>><br>ornaing/niveau<br>iveau 1 (Acteur SST)<br>Accéder au tronc commun Accéder habilitation                              | Nouvelle habilitation Visualiser avant envoi<br>Créer une r                                               | nouvelle habilitat                                    |
| e demande i nitiale<br>e demande : 100755 Date demande<br>rmations du tronc commun<br>Date de mise à jour : 11/06/2014<br>vande OF/Entreprise : Entreprise<br>Régime général : Oui<br>SIRET : 4<br>Nom commercial : Entreprise<br>Nom commercial : Non<br>rmations habilitations<br>ément(s) trouvé(s) Résultats par p<br>SST n<br>Retour Imprimer                                                                                                    | age : 10 V OK <<< Page : 1 / 1 OK >>><br>ornaing/niveau<br>iveau 1 (Acteur SST)<br>Accéder au tronc commun Accéder habilitation                              | Nouvelle habilitation<br>Visualiser avant envoi<br>Créer une n<br>pour un auti                            | nouvelle habilita<br>re domaine/nivea                 |
| aisir la demande initiale<br>e demande : 100755 Date demande<br>rmations du tronc commun<br>Date de mise à jour : 11/06/2014<br>uande OF/Entreprise : Entreprise<br>Régime général : Oui<br>SIRET : 4<br>Non commercial : Oui<br>Structure nationale : Non<br>rmations habilitations<br>ément(s) trouvé(s) Résultats par p<br>Retour Imprimer                                                                                                    | age : 10 V OK << <page 1="" :="" ok="">&gt;&gt;<br/>omains/niveau<br/>iveau 1 (Acteur SST)<br/>Accéder au tronc commun Accéder habilitation</page>           | Nouvelle habilitation<br>Visualiser avant envoi<br>Créer une ri<br>bour un autr                           | nouvelle habilita<br>re domaine/nivea                 |
| isir la demande initiale<br>a demande : 100755 Date demande<br>rmations du tronc commun<br>Date de mise à jour : 11/06/2014<br>hande OF/Entreprise : Entreprise<br>Régime général : Oui<br>SIRET : 4<br>Nom commercial : Oui<br>Structure nationale : Non<br>rmations habilitations<br>ément(s) trouvé(s) Résultats par p<br>(SST n<br>Retour Impriment<br>Impriment                                                                                                    | age : 10 OK <<< Page : 1 / 1 OK >>><br>age : 10 OK <<< Page : 1 / 1 OK >>><br>Accéder au tronc commun Accéder habilitation<br>Nouvelle habilitation pou      | Rouvelle habilitation<br>Visualiser avant envoi<br>Créer une ri<br>bour un autre<br>ur un autre domaine/n | nouvelle habilita<br>re domaine/nivea<br>iveau. cliqu |
| A constraints of the second second se                 | age : 10 V OK <<< Page : 1 / 1 OK >>> P<br>omains/niveau<br>Veau 1 (Acteur SST)<br>Accéder au tronc commun Accéder habilitation<br>Nouvelle habilitation pou | Nouvelle habilitation<br>Visualiser avant envoi<br>Créer une ri<br>bour un autre<br>ur un autre domaine/n | nouvelle habilita<br>re domaine/nivea<br>iveau, cliqu |

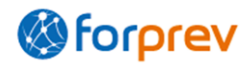

sur

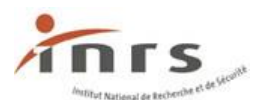

# Partie 5 - Envoyer la demande initiale

#### Relire la demande avant envoi 1.

| Saisir la demande initia   | le                                                                                                 |
|----------------------------|----------------------------------------------------------------------------------------------------|
| N° de demande : 100755 I   | Date demande : 05/06/2014 Etat de la demande : En cours Date d'envoi : 05/06/2014                  |
|                            |                                                                                                    |
| Informations du tronc c    | ommun                                                                                              |
| Date de mise à jour        | : 11/06/2014                                                                                       |
| Demande OF/Entreprise      | : Entreprise                                                                                       |
| Régime général             | : Oui                                                                                              |
| SIRET                      | : 45253863000024                                                                                   |
| Raison sociale de l'entité | : Entreprise                                                                                       |
| Nom commercial             | :                                                                                                  |
| Structure nationale        | : Non                                                                                              |
| Informations habilitatio   | ns                                                                                                 |
| 1 élément(s) trouvé(s) R   | ésultats par page : 10 ♥ OK << <page 1="" :="" ok="">&gt;&gt; ₽</page>                             |
|                            | Domaine/niveau                                                                                     |
|                            | SST niveau 1 (Acteur SST)                                                                          |
|                            |                                                                                                    |
| L                          |                                                                                                    |
| Retour                     | Imprimer Accéder au tronc commun Accéder habilitation Nouvelle habilitation Visualiser avant envoi |

Lorsque le tronc commun, toutes les habilitations et les entités associées sont renseignés, cliquer sur 🛽 Visualiser avant envoi pour accéder aux informations renseignées qui seront adressées à l'entité instructrice pour instruction.

Avant l'envoi de la demande, il est recommandé de la relire attentivement. Les champs obligatoires qui ne sont pas renseignés sont entourés de bleu pour pouvoir les repérer plus aisément :

Nombre de formateurs pour le domaine/niveau \* :

#### Relire les informations du tronc commun

Veuillez relire attentivement votre demande avant envoi.

Celle-ci finalisée, valider l'envoi en cliquant sur « Envoyer ». Un numéro de demande vous est alors attribué.

Pour finaliser votre dossier :

imprimer le courrier de formulation de la demande ;

- y apposer le cachet de votre organisme et la signature du responsable juridique ;

- joindre les pièces obligatoires figurant au cahier des charges ;

adresser le tout à votre CARSAT/CRAM/CGSS de rattachement.

| N° de demande : Date demande : 05/06/2014 Etat de la demande en cours Date d'envoi :                           |  |  |  |  |  |  |
|----------------------------------------------------------------------------------------------------|--|--|--|--|--|--|
| • • • • • • • • • • • • • • • • • • •                                                                          |  |  |  |  |  |  |
| Veuillez relire attentivement votre demande avant envoi.                                                       |  |  |  |  |  |  |
| Celle-ci finalisée, valider l'envoi en cliquant sur « Envoyer ». Un numéro de demande vous est alors attribué. |  |  |  |  |  |  |
| Pour finaliser votre dossier :                                                                                 |  |  |  |  |  |  |
| - imprimer le courrier de formulation de la demande ;                                                          |  |  |  |  |  |  |

- y apposer le cachet de votre organisme et la signature du responsable juridique ;

- joindre les pièces obligatoires figurant au cahier des charges ;
 - adresser le tout à votre CARSAT/CRAM/CGSS de rattachement.

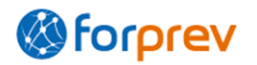

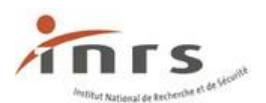

| Demandes provisoires                                                                                                    |
|----------------------------------------------------------------------------------------------------|
| Date de mise à jour : 11/06/2014 Demande OF/Entreprise * : Entreprise v                                                                                                    |
| Régime général * : Oui 💌 SIRET * : 45                                                                                                    |
| Raison sociale de l'entité * :     Entreprise       Nom commercial :                                                                                                    |
| Structure nationale * : Non 💌 Raison Sociale du siège * :                                                                                                    |
| 🖃 Adresse de Correspondance du siège ————————————————————————————————————                                                                                                    |
| Adresse postale * :                                                                                                    |
| Code postal * : Ville * : Ville * :                                                                                                    |
| Responsable de l'organisme / l'entreprise                                                                                                    |
| Civilité * : M 💌 Nom * : Oi                                                                                                    |
| Prénom * : Responsable Fonction * : Directeur ▼                                                                                                    |
| 😑 Correspondant habilitation entité ———————————————————————————————————                                                                                                    |
| Civilité * : Mme V Nom * : OF                                                                                                    |
| Prénom * : CEH Date de naissance * : 05/08/1975                                                                                                    |
| Adresse mail * : 🔤 🔤 Numéro de téléphone * : 09090909                                                                                                    |
| Adresse de correspondance de l'entité demandeuse                                                                                                    |
| 8 place de la roue Adresse postale * :                                                                                                    |
| Code postal * : 32000 Ville * : AUCH V                                                                                                    |
| 🗆 Entité ———————————————————————————————————                                                                                                    |
| Statut juridique * : Association ▼ Date de création * :                                                                                                    |
|                                                                                                    |
| Code NAF * : N° de déclaration d'existence * :                                                                                                    |
| Code NAF * : N° de déclaration d'existence * :                                                                                                    |
| Code NAF * : N° de déclaration d'existence * : Certificats entités * :                                                                                                    |
| Code NAF * :       N° de déclaration d'existence * :         Certificats entités * :                                                                                                    |
| Code NAF * : N° de déclaration d'existence * :                                                                                                    |
| Code NAF * :     N° de déclaration d'existence * :     Certificats entités * :     Domaines interventions * :     Expérience prévention * :                                                                                                    |
| Code NAF * : N° de déclaration d'existence * :   Certificats entités * :                                                                                                    |
| Code NAF * : N° de déclaration d'existence * :   Certificats entités * :                                                                                                    |
| Code NAF * : N° de déclaration d'existence * :   Certificats entités * :                                                                                                    |
| Code NAF * : N° de déclaration d'existence * :   Certificats entités * :                                                                                                    |
| Code NAF * : N° de déclaration d'existence * :   Certificats entités * :                                                                                                    |
| Code NAF * : N° de déclaration d'existence * :   Certificats entités * :                                                                                                    |
| Code NAF * : N° de déclaration d'existence * :   Certificats entités * :                                                                                                    |
| Code NAF * : N° de déclaration d'existence * :   Certificats entités * :                                                                                                    |
| Code NAF * : N° de déclaration d'existence * :   Certificats entités * :                                                                                                    |
| Code NAF*: N° de déclaration d'existence*:   Certificats entités *:                                                                                                    |
| Code NAF *: N° de déclaration d'existence *:   Certificats entités *:                                                                                                    |
| Code NAF * :   Certificats entités * :   Domaines intervention * :   Domaines intervention * :   Expérience prévention * :   Action de formation mises en oeuvre par l'entreprise   Actions de formation mises en oeuvre * :   Action de formation mises en oeuvre * :   Partenariats * :   Effectif de l'entité * :   Site web :   • Entités de la demande   • étément(s) trouvé(s)   Resultats par page :   ① v @v @v @v @v @v @v @v @v @v @v @v @v @ |

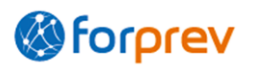

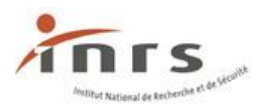

Cliquer sur **Retour** pour accéder au **résumé** de la demande.

Cliquer sur <u>Suivant</u> pour poursuivre la relecture de la demande en accédant à la première habilitation.

#### **Relire les demandes d'habilitation pour chaque domaine/niveau**

| Habilitation 1                                                                                                    |
|----------------------------------------------------------------------------------------------------|
| Domaine/Niveau * : SST niveau 1 (Acteur SST) ✓                                                                                                    |
| Expérience                                                                                                    |
| Action de formation sur les 3 dernières années * :                                                                                                    |
| Plans de formation                                                                                                    |
| 3 élément(s) trouvé(s) Résultats par page : 10 ♥ OK << <page 1="" :="" ok="">&gt;&gt; 5€</page>                                                                                                    |
| Année Nombre de Salariés sessions de concernés formations                                                                                                    |
| 1 AV AV<br>2014 134 13                                                                                                    |
| 2015 200 20                                                                                                    |
| 2016 250 25                                                                                                    |
| Nombre de salariés concernés : 200                                                                                                    |
| Nombre de sessions de formations : 20                                                                                                    |
| Mettre à jour                                                                                                    |
| Entités associées                                                                                                    |
| 0 élément(s) trouvé(s) Résultats par page : 10 ♥ OK <<< Page : 1 / 0 OK >>> 国€                                                                                                    |
| Siret Raison sociale Nom antenne Echelon Raison sociale de<br>l'entité rattachée                                                                                                    |
|                                                                                                    |
|                                                                                                    |
|                                                                                                    |
| Nombre de formateurs pour le domaine/niveau * :                                                                                                    |
| 1 élément(s) trouvé(s) Résultats par page : 10 V OK <<< Page : 1 / 1 OK >>> S                                                                                                    |
| N° Forprev Civilité Nom Prénom Date de Adresse mail Qualifications Numéro de Certificat Date de Date de fin Ancienneté délivrance de validité                                                                                                    |
| AT         TA         TA         TA         TA         TA         TA         TA         TA           Cartificat de         Cartificat de |
| M Formateur Formateur 18/11/1963 mail@mail.com formateur SST 28/06/2012 28/06/2015                                                                                                    |
| 🖂 Moyens logistiques et pédagogiques 🚽                                                                                                    |
| Matériels et locaux :                                                                                                    |
| Précédent Suivant                                                                                                    |
| Retour Corriger demande Imprimer Envoyer                                                                                                    |
|                                                                                                    |
| Cliquer sur <u>Précédent</u> <u>Suivant</u> pour accèder aux habilitations précédentes                                                                                                    |
| et suivantes.                                                                                                    |
| Cliquer sur Retour pour accéder au tronc commun.                                                                                                    |
| Cliquer sur Corriger demande pour sortir de la relecture et modifier un élément de la demande.                                                                                                    |
| Le bouton Envoyer est accessible s'il s'agit de la dernière habilitation.                                                                                                    |

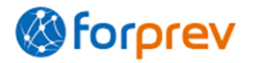

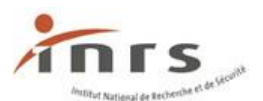

## 2. Envoyer la demande initiale

| 🖯 Moyens logistique   | es et pédagogiques |                  |          |         |  |
|-----------------------|--------------------|------------------|----------|---------|--|
| Matériels et locaux : |                    |                  |          | .::     |  |
|                       |                    | Précédent        | Suivant  |         |  |
|                       | Retour             | Corriger demande | Imprimer | Envoyer |  |

Après vérification du tronc commun et de l'ensemble des habilitations demandées, cliquer sur Envoyer

Le système vérifie que la demande est complète (tous les champs obligatoires sont renseignés) :

- si la demande est complète : elle est envoyée pour instruction,
- si la demande est incomplète : un message s'affiche rappelant que la demande doit être complétée avant envoi.

Une fois envoyée, la demande initiale n'est plus modifiable. Un courrier est automatiquement généré par Forprev. **Imprimer et renvoyer** ce courrier ainsi que l'ensemble des pièces jointes à votre CARSAT de rattachement afin que l'instruction de la demande puisse démarrer.

| Bonjour : Provisoire Compte                                                                                                    |      |
|----------------------------------------------------------------------------------------------------|------|
| Date de dernière connexion : 05/06/2014 15:30                                                                                                    |      |
| Votre demande a été transmise avec le nº 100755 .<br>L'instruction de ce dossier est confiée à : Bretag, dès réception de l'ensemble des pièces. |      |
|                                                                                                    |      |
| 1 élément(s) trouvé(s) Résultats par page : 5 💌 OK << <page 1="" :="" ok="">&gt;&gt; 🖫</page>                                                    |      |
| Date de<br>mise à jourNuméroEtat1ArtArt05/06/2014100 755Transmise                                                                                |      |
| Acceder à ma demande Copier demande                                                                                                    |      |
| Numéro : 100755                                                                                                    |      |
| Date d'envoi : 05/06/2014                                                                                                    |      |
| Date de mise à jour : 05/06/2014                                                                                                    |      |
| Etat de la demande : Transmise                                                                                                    |      |
| Courrier à envoyer : 13 Courrier ini dem DEM 20140605 20.pdf                                                                                     |      |
| Cliquer sur le lien pour télécharger le courrier à enve                                                                                          | oyer |
| Changer mot de passe Imprimer Démarrer ma demande                                                                                                |      |

II En cas d'erreur ou d'omission dans la demande, contacter la CARSAT de rattachement.

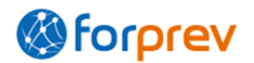

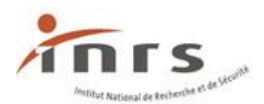

## **Pour vous aider sur Forprev**

#### La documentation

D'autres documents (un aide-mémoire complet, des guides spécifiques pour réaliser le renouvellement ou l'ajout d'habilitations, l'ajout d'entités associées, la demande d'une habilitation supplémentaire ou à destination des formateurs...) sont disponibles sur la page suivante : <u>https://www.forprev.fr/public/edito/site/html/documentation/documentation.html</u>

#### L'aide en ligne

Vous pouvez consulter l'**Aide en ligne**, accessible depuis l'ensemble des pages de l'application en cliquant sur 🔞 <u>Aide</u>.

#### Les infobulles

Pour vous aider lors de la saisie de certains champs, il est possible d'afficher une infobulle lors du passage du curseur de la souris sur le libellé du champ.

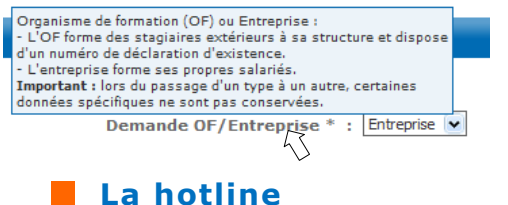

La hotline est une assistance aux utilisateurs de **Forprev** pour pallier aux difficultés techniques ou fonctionnelles rencontrées sur l'outil. **Il ne s'agit pas d'un support métier.** 

Quels sont les différents supports ?

- Vous pouvez joindre la hotline téléphonique pour les problèmes bloquants au 01-40-44-30-44 du lundi au jeudi de 10h00 à 12h30 et de 14h30 à 16h30.
- Vous pouvez joindre le service par mail en utilisant le formulaire de contact disponible sur toutes les pages de l'application en cliquant au <u>contact@forprev.fr</u>.

Comment utiliser la hotline ?

Nous vous prions de bien vouloir utiliser le service téléphonique uniquement en cas de problèmes bloquants et de favoriser le formulaire de contact mail pour toutes les autres demandes.

Pour les demandes via le contact mail, il est important d'être précis en indiquant, en plus de la description de la difficulté rencontrée, les informations suivantes : N° Forprev, vos nom et prénom, le nom de l'organisme de formation ou de l'entreprise.

L'équipe Forprev

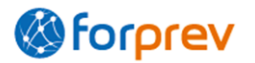